## СОГЛАСОВАНО

Технический директор ООО «НИЦ «ЭНЕРГО» L П. С. Казаков 12 2023 г. (( )) FP

# Государственная система обеспечения единства измерений

# Модули МКТ

Методика поверки

# МП-НИЦЭ-103-23

г. Москва 2023 г.

## Содержание

| 1 ОБЩИЕ ПОЛОЖЕНИЯ                                                 |
|-------------------------------------------------------------------|
| 2 ПЕРЕЧЕНЬ ОПЕРАЦИЙ ПОВЕРКИ СРЕДСТВА ИЗМЕРЕНИЙ                    |
| 3 ТРЕБОВАНИЯ К УСЛОВИЯМ ПРОВЕДЕНИЯ ПОВЕРКИ                        |
| 4 ТРЕБОВАНИЯ К СПЕЦИАЛИСТАМ, ОСУЩЕСТВЛЯЮЩИМ ПОВЕРКУ               |
| 5 МЕТРОЛОГИЧЕСКИЕ И ТЕХНИЧЕСКИЕ ТРЕБОВАНИЯ К СРЕДСТВАМ ПОВЕРКИ4   |
| 6 ТРЕБОВАНИЯ (УСЛОВИЯ) ПО ОБЕСПЕЧЕНИЮ БЕЗОПАСНОСТИ ПРОВЕДЕНИЯ     |
| ПОВЕРКИ                                                           |
| 7 ВНЕШНИЙ ОСМОТР СРЕДСТВА ИЗМЕРЕНИЙ5                              |
| 8 ПОДГОТОВКА К ПОВЕРКЕ И ОПРОБОВАНИЕ СРЕДСТВА ИЗМЕРЕНИЙ           |
| 9 ПРОВЕРКА ПРОГРАММНОГО ОБЕСПЕЧЕНИЯ СРЕДСТВА ИЗМЕРЕНИЙ8           |
| 10 ОПРЕДЕЛЕНИЕ МЕТРОЛОГИЧЕСКИХ ХАРАКТЕРИСТИК СРЕДСТВА ИЗМЕРЕНИЙ 8 |
| 11 ПОДТВЕРЖДЕНИЕ СООТВЕТСТВИЯ СРЕДСТВА ИЗМЕРЕНИЙ                  |
| МЕТРОЛОГИЧЕСКИМ ТРЕБОВАНИЯМ8                                      |
| 12 ОФОРМЛЕНИЕ РЕЗУЛЬТАТОВ ПОВЕРКИ                                 |

#### 1 ОБЩИЕ ПОЛОЖЕНИЯ

1.1 Настоящая методика поверки распространяется на модули МКТ (далее – МКТ), изготавливаемые Обществом с ограниченной ответственностью «НИИИТ» (ООО «НИИИТ»), и устанавливает методику их первичной и периодической поверок.

1.2 При проведении поверки должна обеспечиваться прослеживаемость МКТ к ГЭТ 4-91 согласно государственной поверочной схеме, утвержденной Приказом Росстандарта от 01.10.2018 г. № 2091.

1.3 Поверка МКТ должна проводиться в соответствии с требованиями настоящей методики поверки.

1.4 Метод, обеспечивающий реализацию методики поверки, – прямой метод измерений.

1.5 В результате поверки должны быть подтверждены метрологические требования, приведенные в Приложении А.

#### 2 ПЕРЕЧЕНЬ ОПЕРАЦИЙ ПОВЕРКИ СРЕДСТВА ИЗМЕРЕНИЙ

2.1 При проведении поверки выполняют операции, указанные в таблице 1.

| ÷                                | Номер раздела     | Обязат                      | ельность      |
|----------------------------------|-------------------|-----------------------------|---------------|
|                                  | (пункта) методики | выполнения операций поверки |               |
|                                  | поверки, в соот-  | при                         |               |
| паименование операции поверки    | ветствии с кото-  | первичной                   | периодической |
|                                  | рым выполняется   |                             |               |
|                                  | операция поверки  | поверке                     | nosepne       |
| Внешний осмотр средства изме-    | 7                 | Ла                          | Ла            |
| рений                            | 1                 | <i>A</i> "                  |               |
| Подготовка к поверке и опробова- | 8                 | Ла                          | Ла            |
| ние средства измерений           | 0                 | Au.                         | A             |
| Проверка программного обеспе-    | 9                 | Ла                          | Ла            |
| чения средства измерений         |                   |                             | <b>—</b>      |
| Определение метрологических      |                   |                             | -             |
| характеристик средства измере-   | 10                | Дa                          | Да            |
| ний                              |                   |                             |               |
| Определение абсолютной основ-    |                   |                             |               |
| ной погрешности преобразований   | 10.1              | Да                          | Дa            |
| силы постоянного тока            |                   |                             |               |
| Подтверждение соответствия       |                   |                             |               |
| средства измерений метрологиче-  | 11                | Да                          | Да            |
| ским требованиям                 |                   |                             |               |

Таблица 1 – Операции поверки

#### З ТРЕБОВАНИЯ К УСЛОВИЯМ ПРОВЕДЕНИЯ ПОВЕРКИ

3.1 При проведении поверки должны соблюдаться следующие условия:

- температура окружающей среды плюс (20±5) °С;
- относительная влажность от 30 % до 80 %;

атмосферное давление от 84 до 106 кПа.

## 4 ТРЕБОВАНИЯ К СПЕЦИАЛИСТАМ, ОСУЩЕСТВЛЯЮЩИМ ПОВЕРКУ

4.1 К проведению поверки допускаются лица, изучившие настоящую методику поверки, эксплуатационную документацию на поверяемые МКТ и средства поверки.

4.2 К проведению поверки допускаются лица, соответствующие требованиям, изложенным в статье 41 Приказа Минэкономразвития России от 26.10.2020 года № 707 (ред. от 30.12.2020 года) «Об утверждении критериев аккредитации и перечня документов, подтверждающих соответствие заявителя, аккредитованного лица критериям аккредитации».

### 5 МЕТРОЛОГИЧЕСКИЕ И ТЕХНИЧЕСКИЕ ТРЕБОВАНИЯ К СРЕДСТВАМ ПОВЕРКИ

| Таблица 2 – С | редства поверки |
|---------------|-----------------|
|---------------|-----------------|

| - actinique - op | -Aerba nobepiai                                |                                                                                                    |
|------------------|------------------------------------------------|----------------------------------------------------------------------------------------------------|
| Операции по-     |                                                |                                                                                                    |
| верки, требу-    | Метрологические и технические требования к     | Перечень рекоменлуемых                                                                                                    |
| ющие приме-      | средствам поверки, необходимые для проведения  | средств поверки                                                                                                    |
| нение средств    | поверки                                        | -Percerb nobelin                                                                                                    |
| поверки          |                                                |                                                                                                    |
|                  | Основные средства поверки                      |                                                                                                    |
| р. 10 Опреде-    | Средства измерений, соответствующие            |                                                                                                    |
| ление метро-     | требованиям к эталонам не ниже 2-го разряда по | Мультиметр 3458А                                                                                                    |
| логических       | Приказу Росстандарта от 01.10.2018 г. № 2091,  | (далее – мультиметр),                                                                                                    |
| характеристик    | (при измерении силы постоянного тока           | рег. № 25900-03                                                                                                    |
|                  | от 4 до 20 мА)                                 |                                                                                                    |
|                  | Вспомогательные средства поверки               |                                                                                                    |
| п. 8.1 Кон-      | Средства измерений температуры окружающей      |                                                                                                    |
| троль условий    | среды в диапазоне от +15 °С до +25 °С, с       |                                                                                                    |
| поверки (при     | пределами допускаемой абсолютной               |                                                                                                    |
| подготовке к     | погрешности измерений не более $\pm 1$ °C;     |                                                                                                    |
| поверке и        | Средства измерений относительной влажности     | Измеритель параметров                                                                                                    |
| опробовании      | воздуха в диапазоне от 30 % до 80 %, с         | микроклимата                                                                                                    |
| средства из-     | пределами допускаемой абсолютной               | «METEOCKOII-M»,                                                                                                    |
| мерений)         | погрешности измерений не более ±3 %;           | рег. № 32014-11                                                                                                    |
|                  | Средства измерений атмосферного давления в     |                                                                                                    |
|                  | диапазоне от 84 до 106 кПа с пределами         |                                                                                                    |
|                  | допускаемой абсолютной погрешности             |                                                                                                    |
|                  | измерений не более ±0,5 кПа.                   |                                                                                                    |
| р. 10 Опре-      | Генерация цифрового сигнала со значением       |                                                                                                    |
| деление мет-     | измеряемого параметра согласно внутреннему     | Модуль «Сенсон-СМ-                                                                                                    |
| рологических     | протоколу Senson ASCII                         | 9001»                                                                                                    |
| характеристик    |                                                |                                                                                                    |
| р. 8 Подго-      | Источники с диапазоном воспроизведений         | Источник питания посто-                                                                                                    |
| товка к по-      | напряжения постоянного тока от 0 до 24 В       | янного тока GPR-73060D                                                                                                    |
| верке и опро-    |                                                | (далее – источник пита-                                                                                                    |
| бование сред-    |                                                | ния), рег. № 55898-13                                                                                                    |
| ства измере-     | Наличие интерфейса USB; операционная система   |                                                                                                    |
| ний              | Windows с установленным программным обес-      | Персональный компьютер                                                                                                    |
| р. 9 Проверка    | печением (далее – ПО) SensonSensorSetup        | Переопальный компьютер                                                                                                    |
| программного     |                                                |                                                                                                    |
| обеспечения      |                                                | Преобразователь интер-                                                                                                    |
| средства из-     | Скорость передачи данных 9600 бод              | heŭca USB-RS-485                                                                                                    |
| мерений          |                                                | wenea 050-105-405                                                                                                    |
| р. 10 Опреде-    |                                                |                                                                                                    |
| ление метро-     | Обеспечение электропитания 3,3 В и             | Пульт калибровки ПК-01                                                                                                    |
| логических       | преобразовования UART-USB                      | ing in the more starting of the starting of th |
| характеристик    |                                                |                                                                                                    |

| Операции по-  |                                               |                        |
|---------------|-----------------------------------------------|------------------------|
| верки, требу- | Метрологические и технические требования к    |                        |
| ющие приме-   | средствам поверки, необходимые для проведения | перечень рекомендуемых |
| нение средств | поверки                                       | средств поверки        |
| поверки       |                                               |                        |
|               | -                                             |                        |

Примечание – Допускается использовать при поверке другие утвержденные и аттестованные эталоны единиц величин, средства измерений утвержденного типа и поверенные, удовлетворяющие метрологическим требованиям, указанным в таблице, а также другое вспомогательное оборудование, удовлетворяющее техническим требованиям, указанным в таблице.

### 6 ТРЕБОВАНИЯ (УСЛОВИЯ) ПО ОБЕСПЕЧЕНИЮ БЕЗОПАСНОСТИ ПРОВЕДЕНИЯ ПОВЕРКИ

6.1 При проведении поверки необходимо соблюдать требования безопасности, установленные ГОСТ 12.3.019-80, «Правилами технической эксплуатации электроустановок потребителей». Также должны быть соблюдены требования безопасности, изложенные в эксплуатационных документах на поверяемые МКТ и применяемые средства поверки.

#### 7 ВНЕШНИЙ ОСМОТР СРЕДСТВА ИЗМЕРЕНИЙ

МКТ допускается к дальнейшей поверке, если:

 внешний вид МКТ соответствует описанию и изображению, приведенному в описании типа;

 отсутствуют видимые дефекты, способные оказать влияние на безопасность проведения поверки или результаты поверки.

Примечание — При выявлении дефектов, способных оказать влияние на безопасность проведения поверки или результаты поверки, устанавливается возможность их устранения до проведения поверки. При наличии возможности устранения дефектов, выявленные дефекты устраняются, и МКТ допускается к дальнейшей поверке. При отсутствии возможности устранения дефектов, МКТ к дальнейшей поверке не допускается.

#### 8 ПОДГОТОВКА К ПОВЕРКЕ И ОПРОБОВАНИЕ СРЕДСТВА ИЗМЕРЕНИЙ

8.1 Перед проведением поверки необходимо выполнить следующие подготовительные работы:

 изучить эксплуатационную документацию на поверяемый МКТ и на применяемые средства поверки;

 выдержать МКТ в условиях окружающей среды, указанных в п. 3.1, не менее 2 ч, если он находился в климатических условиях, отличающихся от указанных в п. 3.1, и подготовить его к работе в соответствии с его эксплуатационной документацией;

 подготовить к работе средства поверки в соответствии с указаниями их эксплуатационной документации;

 провести контроль условий поверки на соответствие требованиям, указанным в разделе 3, с помощью оборудования, указанного в таблице 2.

8.2 Опробование

8.2.1 Опробование при поверке с применением канала RS-485

Опробование МКТ проводить в следующей последовательности:

 подключить модуль МКТ к источнику питания согласно схеме в руководстве по эксплуатации;

– установить в МКТ модуль «Сенсон-СМ-9001» с версиями ПО МІРЕХ\_16.23 либо СUBIC 16.23 (не ниже);

– подключить модуль МКТ к персональному компьютеру (далее – ПК) посредством преобразователя USB-RS-485;

 – открыть консоль «Диспетчер устройств» (открывается различными способами, в зависимости от версии ОС Windows), открыть раздел «Порты (СОМ и LPT)» и убедиться, что открыт новый СОМ-порт, соответствующий преобразователю USB-RS-485 (см. рисунок 1);

Примечание — Для некоторых типов преобразователей USB-RS-485 необходимо открыть связанное с ними окно «Свойства» (дважды кликнув по имени устройства в таблице СОМ-портов) и на вкладке «Port Settings» поставить галку в боксе RS-485.

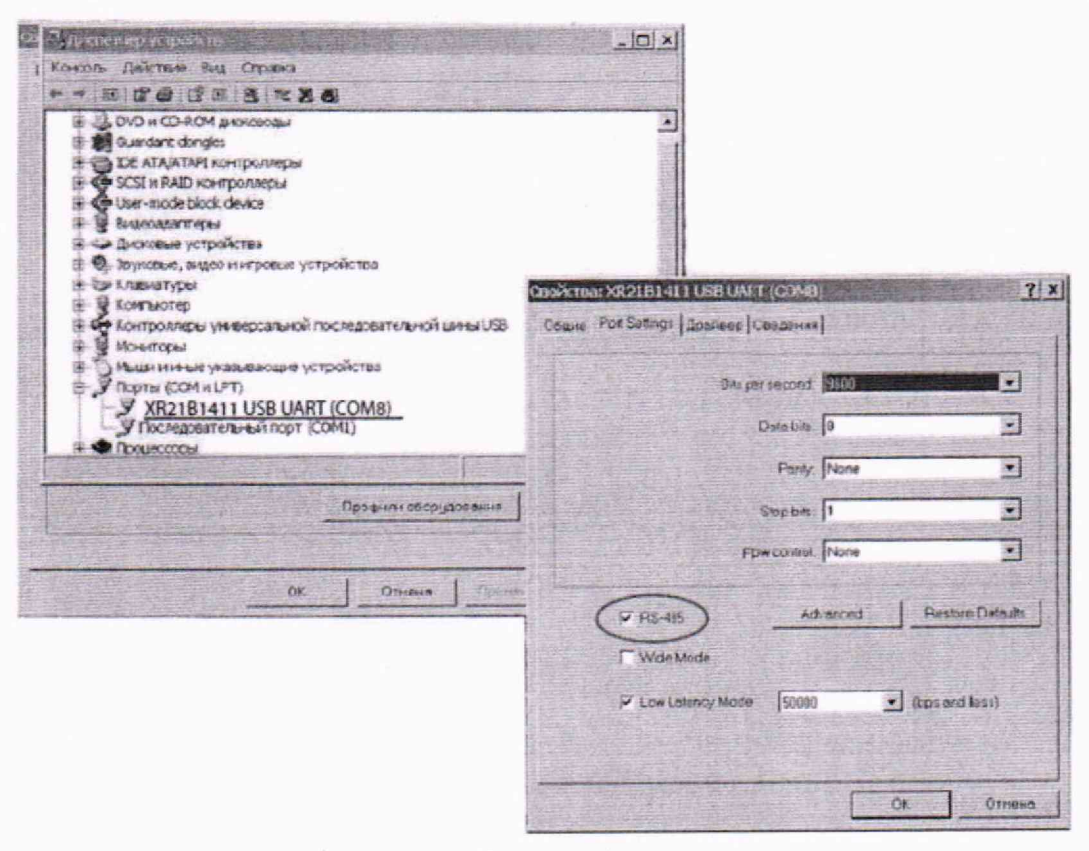

Рисунок 1

– запустить ПО SensonSensorSetup. На вкладке «Настройка соединения» в строке «Настройка соединения по MODBUS/ASCII» ввести номер СОМ-порта и нажать «ОК» (см. рисунок 2);

| Название переметра                                                                                                    | Значение для записи                                                                                                    | Считенное значение | Название параметра                                                                                                    | Значение |
|----------------------------------------------------------------------------------------------------|----------------------------------------------------------------------------------------------------|--------------------|----------------------------------------------------------------------------------------------------|----------|
| С Паранетри селкора<br>Серийный нопер<br>Дята калотоличник<br>Дята калотоличник<br>Код визылга<br>Нопер диалахона<br>Единица конерений<br>Верхний предал калеревних<br>Накавние продал калеревних<br>Накавние продал калеревних<br>Накавние продал калеревних<br>Иденттфекационные данные<br>Таранетри прибора<br>Значение порога 1<br>Значевние порога 1<br>Значевние порога 1<br>Значевние порога 2<br>Призавс 02<br>Рекки БСО<br>Время (UTC)<br>Таранетри NART<br>Коротой идентфикатор<br>Упраление выходный гохин<br>Коротка нета (Short Tag) | 23110000<br>24.11.2023<br>14.11.2023<br>14.11.2023<br>14.11.2023<br>14.11.2023<br>10.0<br>0.00<br>COM-порт совдинения<br>24.7<br>СМ (ISMSK, COM-порт совдинения<br>24.7<br>СМ (ISMSK, COM-порт пересовчи<br>не установ<br>не установ<br>не установ<br>мет<br>отключен<br>01.1.2023<br>0.0<br>Билючено<br>Билючено<br>Билючено<br>Билючено<br>Билючено<br>СССК порт совдинения<br>СССК порт совдинения<br>СССК порт совдиния<br>СССК порт совдиния<br>СССК порт совдин | NATIONAL STATEMENT | телеричи перенетра<br>Сиятанные параметры сенсора<br>Кондектрация<br>АЦП<br>Тлп сенсора<br>Версия ПО сенсора<br>V1/S1<br>С1<br>V2/S2<br>С2<br>Разрешение<br>Счатанные параметры прибора<br>Кондектрация<br>Версия ПО прибора<br>Записей в журнале порогов<br>Счатанные параметры НАRT<br>Кондектрация<br>Вакодной ток<br>Униксаниий деяст(Сенсе Туре/Uniqu.<br>Описания (Cencrotor)<br>Дата<br>Серибана конер конерительного над.<br>Версия Покерительного над. |          |
| свооцение (меззаде)<br>Трофиль Ссексан У Г7                                                                                                    | зыязоп солсан поктион зыязок<br>Индененит серибнага номере                                                                                                    | 🗸 Очистка журналов | Janicens (FL) Currens (                                                                                                    | (F2)     |

Рисунок 2

– включить источник питания, предварительно установив выходное напряжение постоянного тока 24 В. Убедиться в наличии соединения по каналу RS-485 (в ПО SensonSensorSetup в строке «Название производителя» в столбце «Считанные значения» должно отображаться Senson);

перейти на вкладку «Токовая петля» и в окне «Установка значения тока в канале
4-20 мА» ввести произвольное значение в интервале от 4 до 20 мА;

 – подключить мультиметр между выводами «4-20» и «Gnd» модуля МКТ и убедиться, что отображаемое значение силы постоянного тока соответствует введенному в предыдущем пункте.

8.2.2 Опробование при поверке без применения канала RS-485

Опробование МКТ проводить в следующей последовательности:

 выполнить предварительную настройку модулей «Сенсон-СМ-9001» (см. п.8.2.2.1);

 – установить в МКТ модуль «Сенсон-СМ-9001» с версиями ПО МІРЕХ\_16.23 либо СUBIC 16.23 (не ниже) с предварительно заданным значением цифрового сигнала;

 подключить модуль МКТ к источнику питания согласно схеме в руководстве по эксплуатации;

 – включить источник питания, предварительно установив выходное напряжение постоянного тока 24 В и выдержать паузу в 15 с;

 – подключить мультиметр между выводами «4-20» и «Gnd» модуля МКТ и убедиться, что отображаемое значение силы тока соответствует предварительно установленному модуле «Сенсон-СМ-9001» цифровому сигналу.

8.2.2.1 Подготовка модулей «Сенсон-СМ-9001» к поверке без использования канала RS-485

Канал RS-485 в модулях МКТ служит для записи значения преобразуемого цифрового сигнала в модуль «Сенсон-СМ-9001». При помощи ПО SensonSensorSetup он позволяет задавать произвольные значения цифрового сигнала. В модуле «Сенсон-СМ-9001» можно заранее задать значение цифрового сигнала, которое будет храниться в его энергонезависимой памяти. Это позволяет заранее сформировать комплект модулей «Сенсон-СМ-9001» с предустановленными значениями цифрового сигнала для проверки погрешности цифроаналогового преобразования во всем диапазоне выходных значений силы постоянного тока. Для этого необходимо:

 предварительно подготовить три модуля «Сенсон-СМ-9001» с версиями ПО MIPEX\_16.23 либо CUBIC\_16.23 (не ниже);

– подключить к ПК любой модуль МКТ либо пульт ПК-01 и запустить программу SensonSensorSetup, как описано в п. 8.2.1;

 – установить один из подготовленных модулей «Сенсон-СМ-9001» в МКТ либо в пульт ПК-01;

– в программе SensonSensorSetup перейти на вкладку «Токовая петля»и в окне «Установка значения тока в канале 4-20 мА» установить требуемое значение цифрового сигнала, соответствующего требуемому значению выходного токового сигнала.

– последовательно устанавливая следующие модули «Сенсон-СМ-9001», повторить процедуру записи. В результате должен быть сформирован комплект из трех модулей «Сенсон-СМ-9001» с записанными значениями цифрового сигнала, соответствующими значениям силы постоянного тока 4, 12, 20 мА;

– промаркировать данные модули «Сенсон-СМ-9001» (указать введенные значения цифрового сигнала, соответствующие значениям силы постоянного тока 4, 12, 20 мА).

Примечание – допускается использовать один модуль «Сенсон-СМ-9001», последовательно программируя его на требуемое значение цифрового сигнала, соответствующего требуемому значению выходного токового сигнала.

МКТ допускается к дальнейшей поверке, если при опробовании выполняются вышеуказанные требования.

## 9 ПРОВЕРКА ПРОГРАММНОГО ОБЕСПЕЧЕНИЯ СРЕДСТВА ИЗМЕРЕНИЙ

Проверку программного обеспечения проводить путем сличения идентификационных данных ПО, приведенных в паспорте МКТ с идентификационными данными ПО, приведенными в описании типа.

МКТ допускается к дальнейшей поверке, если идентификационные данные ПО, приведенные в паспорте МКТ, соответствуют идентификационными данными ПО, приведенными в описании типа.

### 10 ОПРЕДЕЛЕНИЕ МЕТРОЛОГИЧЕСКИХ ХАРАКТЕРИСТИК СРЕДСТВА ИЗМЕРЕНИЙ

10.1 Определение абсолютной основной погрешности преобразования цифрового сигнала в значения силы постоянного тока

Определение абсолютной основной погрешности преобразования цифрового сигнала в значения силы постоянного тока проводить в одной из следующих последовательностей:

10.1.1 С использованием канала RS-485:

– установить в МКТ модуль «Сенсон-СМ-9001» с версиями ПО МІРЕХ\_16.23 либо СUBIC 16.23 (не ниже) согласно Руководству по эксплуатации;

 подключить модуль МКТ к источнику питания согласно схеме в руководстве по эксплуатации;

 – последовательно подключить между выводами «4-20» и «Gnd» модуля МКТ мультиметр;

 – подключить модуль МКТ к ПК посредством преобразователя USB-RS-485 согласно п. 8.2.1;

– включить источник питания, предварительно установив выходное напряжение постоянного тока 24 В. Убедиться в наличии соединения по каналу RS-485 (в ПО SensonSensorSetup в строке «Название производителя» в столбце «Считанные значения» должно отображаться Senson); – перейти на вкладку «Токовая петля». В окне «Установка значения тока» последовательно ввести значения 4, 12, 20 мА и нажать «Записать». После каждой записи с интервалом не менее 4 с считать с мультиметра измеренные значения силы постоянного тока.

10.1.2. С применением заранее настроенных модулей «Сенсон-СМ-9001»:

– выполнить п.8.2.2.1;

 – установить в поверяемый МКТ модуль «Сенсон-СМ-9001» согласно руководству по эксплуатации;

 подключить модуль МКТ к источнику питания согласно схеме в руководстве по эксплуатации;

 – последовательно подключить мультиметр между выводами «4-20» и «Gnd» модуля МКТ;

 – включить источник питания, предварительно установив выходное напряжение постоянного тока 24 В. В модулях МКТ с индикатором убедиться в отображении на индикаторе заданного значения силы постоянного тока.

- считать с мультиметра измеренное значение силы постоянного тока;

 – повторить измерения для каждого из заранее подготовленных модулей «Сенсон-СМ-9001».

#### 11 ПОДТВЕРЖДЕНИЕ СООТВЕТСТВИЯ СРЕДСТВА ИЗМЕРЕНИЙ МЕТРОЛОГИЧЕСКИМ ТРЕБОВАНИЯМ

11.1 Абсолютная основная погрешность преобразований Δ, мА, рассчитывается по формуле:

$$\Delta = I_{3a\pi} - I_{\mu_{3M}},\tag{1}$$

где I<sub>зад</sub>- заданное значение силы постоянного тока, мА;

I<sub>изм</sub>- измеренное мультиметром значение силы постоянного тока, мА.

МКТ подтверждает соответствие метрологическим требованиям, установленным при утверждении типа, если полученные значения абсолютной основной погрешности преобразований силы постоянного тока не превышают пределов, указанных в таблице А.1 Приложения А.

При невыполнении любого из вышеперечисленных условий (когда МКТ не подтверждает соответствие метрологическим требованиям), поверку МКТ прекращают, результаты поверки признают отрицательными.

#### 12 ОФОРМЛЕНИЕ РЕЗУЛЬТАТОВ ПОВЕРКИ

12.1 Результаты поверки МКТ подтверждаются сведениями, включенными в Федеральный информационный фонд по обеспечению единства измерений в соответствии с порядком, установленным действующим законодательством.

12.2 По заявлению владельца МКТ или лица, представившего его на поверку, положительные результаты поверки (когда МКТ подтверждает соответствие метрологическим требованиям) оформляют свидетельством о поверке по форме, установленной в соответствии с действующим законодательством, и (или) нанесением на МКТ знака поверки, и (или) внесением в паспорт МКТ записи о проведенной поверке, заверяемой подписью поверителя и знаком поверки, с указанием даты поверки.

12.3 По заявлению владельца МКТ или лица, представившего его на поверку, отрицательные результаты поверки (когда МКТ не подтверждает соответствие метрологическим требованиям) оформляют извещением о непригодности к применению средства измерений по форме, установленной в соответствии с действующим законодательством.

12.4 Протоколы поверки МКТ оформляются по произвольной форме.

## ПРИЛОЖЕНИЕ А

# Основные метрологические характеристики МКТ

| Таблица А | 1 - N | Іетрологические | е характеристики |
|-----------|-------|-----------------|------------------|
|-----------|-------|-----------------|------------------|

-

| Диапазон сигналов |               | Пределы допускаемой абсолютной      |
|-------------------|---------------|-------------------------------------|
| На входе          | На выходе     | основной погрешности преобразований |
| 12 бит            | от 4 до 20 мА | ±0,05 мА                            |